## Hospital Quality Improvement Platform

## How to Upload to Hospital Quality Institute's SFTP (SFTP TO GO)

This document provides instructions for hospitals participating in the Hospital Quality Improvement Platform (HQIP) on how to upload files to <u>Hospital Quality Institute's SFTP</u>.

## **Before Starting**

To request access to the SFTP, please email the HQI team at <u>HQIAnalytics@HQInstitute.org</u>.

After requesting access, an HQI staff will create an account for you. You should receive an email from the SFTP To Go support email <<u>support@sftptogo.com</u>> to verify your email.

| SFTP To Go <support@stptogo.com></support@stptogo.com>                                                                                                    | Hospital Quality Institute confirmation link                                                                                                    |         |           |                              |  |
|----------------------------------------------------------------------------------------------------|----------------------------------------------------------------------------------------------------|---------|-----------|------------------------------|--|
| To O HQI Analytics<br>Tue 5/20/2025 2:59 PM<br>Tue 5/20/2025 2:59 PM<br>Tu | SFTP To Go <support@sftptogo.com></support@sftptogo.com>                                                                                                    | ← Reply | Reply All | $\rightarrow$ Forward $1000$ |  |
| <ul> <li>If there are problems with how this message is displayed, dick here to view it in a web browser.</li> <li>Verify your email address</li> <li>Hi there! </li> <li>It looks like someone has requested to associate your email address with a set of credentials for Hospital Quality Institute. To proceed, you'll need to verify your email address by clicking the button below.</li> <li>Verify email address</li> <li>For security reasons, this link expires in 24 hours. Email sent by SFTP To Go on behalf of Hospital Quality Institute.</li> <li>If you don't know why you are seeing this email, there's nothing to worry about, you can safely ignore it.</li> <li>Regards, The Hospital Quality Institute team</li> </ul>                                                                                                    | To O HQI Analytics                                                                                                    |         |           | Tue 5/20/2025 2:59 PM        |  |
| Verify your email address Hi there!  It looks like someone has requested to associate your email address with a set of credentials for Hospital Quality Institute. To proceed, you'll need to verify your email address by clicking the button below. Verify email address For security reasons, this link expires in 24 hours. Email sent by SFTP To Go on behalf of Hospital Quality Institute. If you don't know why you are seeing this email, there's nothing to worry about, you can safely ignore it. Regards, The Hospital Quality Institute team                                                                                                    | i If there are problems with how this message is displayed, click here to view it in a web browser.                                                                                                    |         |           |                              |  |
| Verify your email address Hi there!  It looks like someone has requested to associate your email address with a set of credentials for Hospital Quality Institute. To proceed, you'll need to verify your email address by clicking the button below. Verify email address For security reasons, this link expires in 24 hours. Email sent by SFTP To Go on behalf of Hospital Quality Institute. If you don't know why you are seeing this email, there's nothing to worry about, you can safely ignore it. Regards, The Hospital Quality Institute team                                                                                                    |                                                                                                    |         |           |                              |  |
| Verify your email address         Hi there!         It looks like someone has requested to associate your email address with a set of credentials for Hospital Quality Institute. To proceed, you'll need to verify your email address by clicking the button below.         Verify email address         For security reasons, this link expires in 24 hours. Email sent by SFTP To Go on behalf of Hospital Quality Institute.         If you don't know why you are seeing this email, there's nothing to worry about, you can safely ignore it.         Regards,         The Hospital Quality Institute team                                                                                                    | 0                                                                                                    |         |           |                              |  |
| Verify your email address   Hi there!    It looks like someone has requested to associate your email address with a set of credentials for Hospital Quality Institute.   To proceed, you'll need to verify your email address by clicking the button below.   Verify email address For security reasons, this link expires in 24 hours. Email sent by SFTP To Go on behalf of Hospital Quality Institute. If you don't know why you are seeing this email, there's nothing to worry about, you can safely ignore it. Regards, The Hospital Quality Institute team                                                                                                    | ~                                                                                                    |         |           |                              |  |
| Verify your email address         Hi there!          It looks like someone has requested to associate your email address with a set of credentials for Hospital Quality Institute. To proceed, you'll need to verify your email address by clicking the button below.         Verify email address         For security reasons, this link expires in 24 hours. Email sent by SFTP To Go on behalf of Hospital Quality Institute.         If you don't know why you are seeing this email, there's nothing to worry about, you can safely ignore it.         Regards,         The Hospital Quality Institute team                                                                                                    | Verifi                                                                                                    |         |           |                              |  |
| <ul> <li>Hi there! </li> <li>It looks like someone has requested to associate your email address with a set of credentials for Hospital Quality Institute. To proceed, you'll need to verify your email address by clicking the button below.</li> <li>Verify email address</li> <li>For security reasons, this link expires in 24 hours. Email sent by SFTP To Go on behalf of Hospital Quality Institute.</li> <li>If you don't know why you are seeing this email, there's nothing to worry about, you can safely ignore it.</li> <li>Regards, The Hospital Quality Institute team</li> </ul>                                                                                                    | verify your email address                                                                                                    |         |           |                              |  |
| It looks like someone has requested to associate your email address with a set of credentials for Hospital Quality Institute.<br>To proceed, you'll need to verify your email address by clicking the button below.<br>Verify email address<br>For security reasons, this link expires in 24 hours. Email sent by SFTP To Go on behalf of Hospital Quality Institute.<br>If you don't know why you are seeing this email, there's nothing to worry about, you can safely ignore it.<br>Regards,<br>The Hospital Quality Institute team                                                                                                    | Hi there! 🔌                                                                                                    |         |           |                              |  |
| Verify email address<br>For security reasons, this link expires in 24 hours. Email sent by SFTP To Go on behalf of Hospital Quality Institute.<br>If you don't know why you are seeing this email, there's nothing to worry about, you can safely ignore it.<br>Regards,<br>The Hospital Quality Institute team                                                                                                    | It looks like someone has requested to associate your email address with a set of credentials for Hospital Quality Institute.<br>To proceed, you'll need to verify your email address by clicking the button below. |         |           |                              |  |
| For security reasons, this link expires in 24 hours. Email sent by SFTP To Go on behalf of Hospital Quality Institute.<br>If you don't know why you are seeing this email, there's nothing to worry about, you can safely ignore it.<br>Regards,<br>The Hospital Quality Institute team                                                                                                    | Verify email address                                                                                                    |         |           |                              |  |
| If you don't know why you are seeing this email, there's nothing to worry about, you can safely ignore it.<br>Regards,<br>The Hospital Quality Institute team                                                                                                    | For security reasons, this link expires in 24 hours. Email sent by SFTP To Go on behalf of Hospital Quality Institute.                                                                                              |         |           |                              |  |
| Regards,<br>The Hospital Quality Institute team                                                                                                    | If you don't know why you are seeing this email, there's nothing to worry about, you can safely ignore it.                                                                                                    |         |           |                              |  |
| The Hospital Quality Institute team                                                                                                    | Regards,                                                                                                    |         |           |                              |  |
|                                                                                                    | The Hospital Quality Institute team                                                                                                    |         |           |                              |  |

Once verified, click the link to access the <u>SFTP Portal</u>.

| SFTP To Go: Managed SFTP/FTP       +       -       □         ←       →       C       C       □         H       □       OneDrive Links       □       Outlook Links       □         H       □       OneDrive Links       □       Outlook Links       □       Zoom       HQIP Stuff       > | Welcome to Hospital Quality<br>Institute                                   |
|----------------------------------------------------------------------------------------------------|----------------------------------------------------------------------------|
| Thank you! Your                                                                                                    | Sign in                                                                    |
| email has been                                                                                                    | Enter your username to sign in to Hospital Quality Institute.              |
| verified.                                                                                                    | Username                                                                   |
| You may close this                                                                                                    | Inqianalytics@hqinstitute.org                                              |
| tab.                                                                                                    | By clicking "Continue" you agree to our terms of service & privacy policy. |

Fill in your email and click continue. For first time logins use the "Forgot password?" option to set your desired password. Otherwise, you can log in.

| Enter your credentials to sign in t | o Hospital Quality Institute. |
|-------------------------------------|-------------------------------|
| Username                            |                               |
| hqianalytics@hqinstitute.org        |                               |
| Password                            | Forgot password               |
|                                     | 0                             |
|                                     | Sign in                       |
|                                     |                               |

## **Uploading Files**

Upon logging in, you should see a screen like that shown below. From here you can either drag and drop files or click the "Upload Files" button.

| <b>Q</b> Hospital Qual | ity Institute |                                                                                     | ж н      |
|------------------------|---------------|-------------------------------------------------------------------------------------|----------|
| <b>^</b> / +           |               |                                                                                     |          |
| Name                   | Туре          | Size                                                                                | Modified |
| No items               | Looks like y  | ou don't have any files or folders in this folder yet.<br>① Upload files Pew folder | Previous |

Confirm the files to be uploaded by clicking the Upload button.

| Upload files                                                                                  |          |            | ×           |  |
|-----------------------------------------------------------------------------------------------|----------|------------|-------------|--|
| All files will be uploaded to this fe                                                         | older.   |            |             |  |
| <b>^</b>                                                                                      |          |            |             |  |
| Drag and drop files or folders to upload here, or browse files.<br>Up to 1000 files in total. |          |            |             |  |
| Name                                                                                          | Туре     | Size       |             |  |
| 🖹 hospital_as.txt                                                                             | Document | Zero bytes | ×           |  |
| hospital_ed.txt                                                                               | Document | Zero bytes | ×           |  |
| hospital_ip.txt                                                                               | Document | Zero bytes | ×           |  |
| 3 files, Zero bytes                                                                           |          | Previo     | us          |  |
|                                                                                               |          | Cancel     | oad 3 files |  |

The window will show progress and status of the files uploaded. Click the close button when finished.

| Upload files                         |          |            | ×      |
|--------------------------------------|----------|------------|--------|
| All files will be uploaded to this f | folder.  |            |        |
| <b>^</b>                             |          |            |        |
| Oploaded 3 files.                    |          |            |        |
| Name                                 | Туре     | Size       | Status |
| 🖹 hospital_as.txt                    | Document | Zero bytes | 0      |
| hospital_ed.txt                      | Document | Zero bytes | 0      |
| hospital_ip.txt                      | Document | Zero bytes | 0      |
| 3 files, Zero bytes                  |          |            | evious |
|                                      |          |            |        |
|                                      |          |            | Close  |

The window will refresh and show the documents that have been uploaded. If unsure, you can refresh the page and check that the files are still there.

| <b>Q</b> Hospital Quality Institute |          |            | <i></i>           |
|-------------------------------------|----------|------------|-------------------|
| <b>()</b> +                         |          |            |                   |
| Name                                | Туре     | Size       | Modified          |
| 🗋 🕒 hospital_as.txt                 | Document | Zero bytes | a few seconds ago |
| 🗋 hospital_ed.txt                   | Document | Zero bytes | a few seconds ago |
| 🗋 🕒 hospital_ip.txt                 | Document | Zero bytes | a few seconds ago |
| Showing 3 items                     |          |            |                   |

To delete any files, you can either click the boxes on the side to bulk select action (shown in red boxes) or select the files individually (shown in blue box)

| <b>Q</b> Hospital Quality Institute |                           |                                                                        | <i></i>                                                                                                    |
|-------------------------------------|---------------------------|------------------------------------------------------------------------|----------------------------------------------------------------------------------------------------|
| ♠ / +                               |                           |                                                                        | 1 Selected                                                                                                    |
| E Name                              | Туре                      | Size                                                                   | Modified                                                                                                    |
| 🕑 🖹 hospital_as.txt                 | Document                  | Zero bytes                                                             | 2 minutes ago                                                                                                    |
| □ 📄 hospital_ed.txt                 | Document                  | Zero bytes                                                             | 2 minutes ago                                                                                                    |
| 🗋 📄 hospital_ip.txt                 | Document                  | Zero bytes                                                             | 2 minutes ago                                                                                                    |
| Showing 3 items                     | Terms<br>© 2025 Ho<br>Dev | Privacy Contact us<br>ospital Quality Institute<br>wered by SFTP To Go | This document   Image: Constraint of the second second se |

Once the files are on the SFTP, an HQI staff member will process the files for you and delete them upon completion.

If you have any questions or need further assistance, please contact the HQI Analytics Team at: <u>HQIAnalytics@HQInstitute.org</u>